### For Attorneys

#### Filling Preparation:

Before you begin to file, be sure to review the following procedures:

Local Civil Rules 3(c): Proceedings In Forma Pauperis (Without Payment of Court Fees)

#### Required Documents:

- Application to Proceed In Forma Pauperis: Select the correct version based on the case type or party
  - o IFP Application for 2241, 2254 Habeas Petitions
  - o IFP Application for Prisoners Filing Civil Complaints with Instruction Sheet
  - o <u>In Forma Pauperis (IFP) Application with Written Consent</u> (all other case types/parties)
- Initiating Document (e.g. Complaint/Petition)

**Civil Events** 

Civil Cover Sheet

#### **Optional Documents:**

Summons

#### FILING INSTRUCTIONS

If you wish to file an application to the Court for leave to proceed in forma pauperis when opening a civil case, you must file the Motion for Leave to Proceed In Forma Pauperis as the first document in your new case. Follow the below instructions to correctly file your Motion for Leave to Proceed In Forma Pauperis and all other required documents:

1. Create a new case by selecting **Attorney Case Opening** under **Open A Case**. For step-by-step instructions see sections I-VI in the <u>Attorney's Guide to Opening a Civil Case</u>.

| Onen A Case                                 | Other Filings       |
|---------------------------------------------|---------------------|
| Attorney Case Opening                       | Discovery Documents |
|                                             | Notices             |
| Initial Pleadings and Service               | Trial Documents     |
| Complaints and Other Initiating Documents   | Appeal Documents    |
| Service of Process                          | Other Documents     |
| Answers to Complaints                       | Sealed Documents    |
| Other Answers                               |                     |
|                                             |                     |
| Motions and Related Filings                 |                     |
| Motions                                     |                     |
| Sealed Motions                              |                     |
| Responses, Replies and Supporting Documents |                     |

2. Once you created your case and received a case number, file your initial documents by going to Civil > Initial Pleadings and Service > Complaints and Other Initiating Documents.

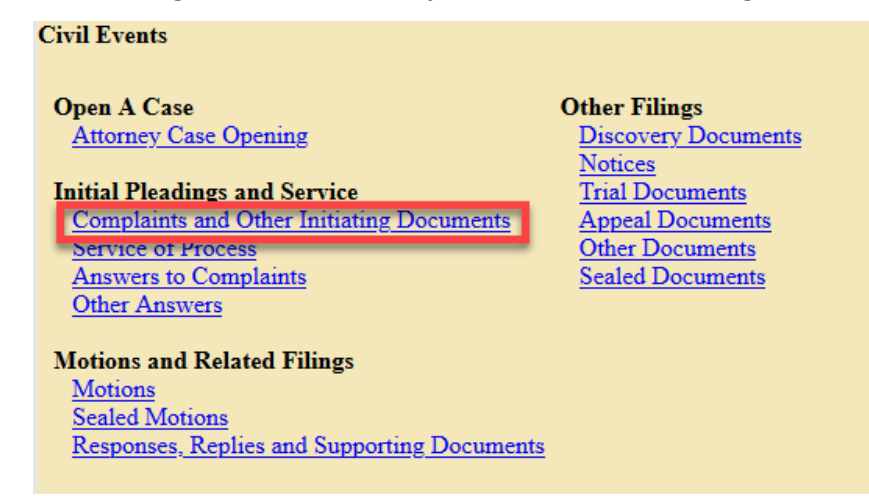

- 3. Enter your **Case Number**.
- 4. You are shown your full case number and short title. Select **Next** to continue.

| Complaints and Other Initiati    | ng Documents                                                                                                    |
|----------------------------------|----------------------------------------------------------------------------------------------------|
| 2:21-cv-00003 Johnson v. Kendall | T. State State Sta |
|                                  |                                                                                                    |
|                                  |                                                                                                    |
| Next Clear                       |                                                                                                    |
|                                  |                                                                                                    |

5. Select the Motion for Leave to Proceed In Forma Pauperis under Available Events, then select Next. Note: Motion for Leave to Proceed In Forma Pauperis does not receive a noting date.

| Complaints and Other Initiating Documents          | 5                                             |
|----------------------------------------------------|-----------------------------------------------|
| 2:21-cv-00003 Johnson v. Kendall                   |                                               |
|                                                    |                                               |
| Available Events (click to select an event)        | Selected Event                                |
| Amended Complaint                                  | Motion for Leave to Proceed In Forma Pauperis |
| Amended Counterclaim                               |                                               |
| Amended Crossclaim                                 |                                               |
| Amended Petition                                   |                                               |
| Application and Affidavit for Seizure Warrant      |                                               |
| Application for Stay of Execution                  |                                               |
| Application for Writ of Garnishment                |                                               |
| Complaint                                          |                                               |
| Counterclaim                                       |                                               |
| Crossclaim                                         |                                               |
| Intervenor Complaint                               |                                               |
| Motion for Judgment Debtor Exam                    |                                               |
| Motion for Leave to Proceed In Forma Pauperis      |                                               |
| Motion to Vacate/Set Aside/Correct Sentence (2255) |                                               |
| Notice of Receivership                             | v                                             |
| Next Clear                                         |                                               |

Last Review Date: March 5, 2021

6. Select the party filing the document (the party represented by you) then select **Next**.

| Complaints and Other Initia   | ating Do   | numonte                   |
|-------------------------------|------------|---------------------------|
| 2:21-cv-00003 Johnson v. Kend |            | cuments                   |
| Pick Filer                    |            | Select the filer.         |
| Collapse All                  | Expand All |                           |
| David Kendall dft             |            | Select the Party:         |
|                               |            | Johnson, Sally Jo [pla] ^ |
|                               |            | Kendall, David [dft]      |
|                               |            | Next Clear New Filer      |

- 7. Leave all fields checked, then select Next.
  - a. CM/ECF will link your name to the name of the party you are representing (the party you selected on the previous page) and activate electronic notice for this case.

| Complaints and Other Initiating Documents                                                |
|------------------------------------------------------------------------------------------|
| 2:21-cv-00003 Johnson v. Kendall                                                         |
| The following attorney/party associations do not exist for the above case(s).            |
| Please check the box on the left of the screen for associations which should be created. |
| If the association should <i>not</i> be created, be sure the box is <i>unchecked</i> .   |
| Sally Jo Johnson (pty:pla) represented by Attorney WawdoneO (aty) 🗹 Notice               |
| Next Clear                                                                               |

 Select the party you are filing against (i.e. the opposing party) then select Next.

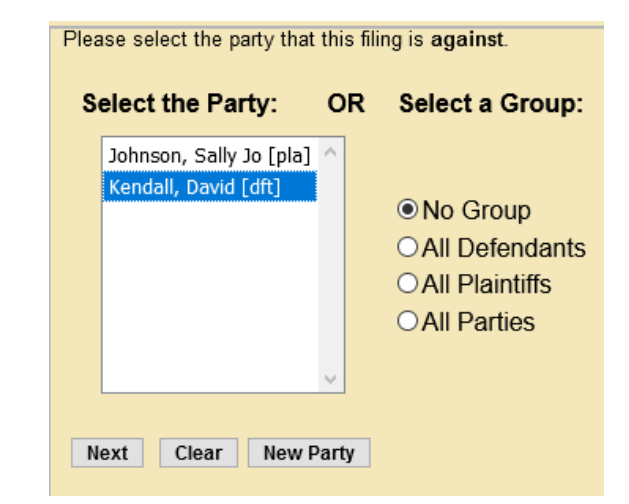

- 9. CM/ECF asks if you have added all parties named in this filing.
  - a. If you did not add *all* parties during the initial case opening process, select **No** and select **Next.** 
    - i. This returns you to the **Search for a party** screen. Add any remaining parties using the instructions covered in <u>Adding Parties</u>.
  - b. If you are confident that you have added all parties named in this filing, select **Yes** and then select **Next**.
- 10. To upload your main document select **Browse** next to **Main Document** and/or **Browse under Attachments** for additional documents.
  - a. Upload the Motion for Leave to Proceed In Forma Pauperis as the main document.
  - b. Upload the **Complaint/Petition** as an attachment, leave **Category** blank and enter **Proposed Complaint/Petition** (depending on what you are filing) under **Description**.
  - c. Upload the Civil Cover Sheet as an attachment, select Civil Cover Sheet under Category.
  - d. Upload any additional documents as attachment with appropriate Category and/or Description for each.
    - i. In this example we are including a Summons. In this case, select **Summons** under **Category** and enter the name of the party for who you are issuing the summons under **Description**.
  - e. Once all documents are uploaded and labeled, select Next.

| Select the PDF document and any attachments. |                                        |                    |        |
|----------------------------------------------|----------------------------------------|--------------------|--------|
| Main Document                                |                                        |                    |        |
| Browse Motion.pdf                            |                                        |                    |        |
|                                              |                                        |                    |        |
| Attachments                                  | Category                               | Description        |        |
| 1. Browse NewCaseComplaint.pdf               | ~                                      | Proposed Complaint | Remove |
| 2. Browse NewCaseCivilCoverSheet.pdf         | Civil Cover Sheet                      |                    | Remove |
| 3. Browse Summons.pdf                        | Summons                                | David Kendall      | Remove |
| 4. Browse No file selected.                  | ~~~~~~~~~~~~~~~~~~~~~~~~~~~~~~~~~~~~~~ |                    |        |
| Next Clear                                   |                                        |                    |        |

11. You are now given the opportunity to add additional details to your docket text if desired. This is not a requirement.

| Complaints and Other Initiating Documents                                                  |                          |
|--------------------------------------------------------------------------------------------|--------------------------|
| 2:21-cv-00003 Johnson v. Kendall                                                           |                          |
| Docket Text: Modify as Appropriate.                                                        |                          |
| MOTION for Leave to Proceed In Forma Pauperis                                              | , filed by Sally Jo      |
| Johnson. (Attachments: # (1) Proposed Complaint, # (2) Civil Cover Sheet, # (3) Summons Da | avid Kendall) (WawdoneO, |
| Attorney)                                                                                  |                          |
|                                                                                            |                          |
| Next Clear                                                                                 |                          |

- 12. Select **Next** to display the final text as it will appear on the docket.
- 13. If everything is correct, select **Next** to commit your filing.

| Complaints and Other Initiating Documents                                                                                                    |
|----------------------------------------------------------------------------------------------------|
| 2:21-cv-00003 Johnson v. Kendall                                                                                                    |
|                                                                                                    |
| Docket Text: Final Text                                                                                                    |
| MOTION for Leave to Proceed In Forma Pauperis , filed by Sally Jo Johnson. (Attachments: # (1) Proposed<br>Complaint, # (2) Civil Cover Sheet, # (3) Summons David Kendall)(WawdoneO, Attorney)                      |
| Attention!! Pressing the NEXT button on this screen commits this transaction. You will have no further opportunity to modify this transaction if you continue.<br>Have you redacted?                                 |
| Source Document Path (for confirmation only):<br>C:\fakepath\Motion.pdf pages: 1<br>C:\fakepath\NewCaseComplaint.pdf pages: 1<br>C:\fakepath\NewCaseCivilCoverSheet.pdf pages: 2<br>C:\fakepath\Summons.pdf pages: 1 |
| Next                                                                                                    |

14. The Notice of Electronic Filing screen is displayed once you have completed the case opening.

15. If filed correctly, the docket should look like the following:

02/24/2021 1 MOTION for Leave to Proceed In Forma Pauperis , filed by Sally Jo Johnson. (Attachments: # 1 Proposed Complaint, # 2 Civil Cover Sheet, # 3 Summons David Kendall)(WawdoneO, Attorney) (Entered: 02/24/2021)

**Note:** Summons will not be issued and the Complaint/Petition will not be docketed until the motion for In Forma Pauperis is granted.